# ReWireの使い方

### ReWireって何?

ReWire とは、複数のアプリケーションを接続し同期させる事が出来る機能です。複数のアプリケーション間で Audio/MIDI の 情報をやりとりしながら同時にそれらのアプリケーションを操作する事が可能になります。

例えば、Logic に Renoise を接続すれば、Logic で曲の大部分のアレンジをしながら Renoise でドラムだけを打ち込んだり出来 ます。また、Renoise に Reason と Ableton Live を繋いで、Renoise で曲をアレンジし Reason の内蔵シンセをコントロール、 Live でループ・プレイを楽しむ、なんて事も可能です。ReWire に対応したアプリケーションがあれば、様々な組み合わせで トラック・メイキングを楽しむ事が出来ます。

ReWire には次の2つのモードがあります。Renoise はどちらにも対応しています。

#### \*ReWire Master\*

これは一般的に「ミキサー・アプリケーション」と呼ばれ、他の "ReWire スレーブ" をコントロールする立場となります。 ReWire マスター は独占的にサウンドカードを使用します。ReWire スレーブは、マスターを通してオーディオをルーティング しなければなりません。一度に複数のアプリケーションをスレーブとして使用する事は出来ますが、マスターは1つです。

#### \*ReWire Slave\*

こちらは「シンセ・アプリケーション」と呼ばれ、ReWire マスターによってコントロールされる立場です。スレーブはマスターから MIDI信号を受信し、マスターへとオーディオ信号を送信します。また、スレーブからもMIDI信号を送信する事が可能なので、 マスターの再生位置を変更したりする事も出来ます。

Renoise はマスターでもスレーブでも使用可能なので、他のどんなソフトとも(ReWire対応ソフトなら)接続する事が出来ます。

ReWire アプリケーションの起動・終了の手順

#### \*起動の手順\*

まず最初に、ReWireマスターとなるソフトを起動します。 そして ReWireスレーブを起動します。

#### \*終了の手順\*

まず ReWireスレーブを終了します。 そして ReWireマスターを終了します。

重要!! 製作中の曲をセーブする場合、その曲をマスターとスレーブ両方のアプリケーション内で個別にセーブする 必要があります。さらに、その曲をロードする場合も、マスターとスレーブでそれぞれ個別にロードしなければなりません。 ReWire はオーディオとMIDIのルーティングだけを扱います。曲やパッチのデータを自動的にセーブする事はありません。

つまり基本的なワークフローは次のようになります。

- 1) ReWireマスターを起動 (以前のプロダクトをロード)
- 2) ReWireスレーブを起動(以前のプロダクトをロード)
- = = = トラック・メイキング = = = 3) ReWireスレーブ側でプロダクトをセーブし、スレーブを閉じる
- 4) ReWireマスター側でプロダクトをセーブし、マスターを閉じる

Renoise を ReWire マスターとして使う方法

まず最初に、他に ReWireマスターとなるソフトが起動していない事を確認してください。そして Renoise を起動します。 すると自動的に Renoise は ReWireマスターとなります。 "Track DSPs 画面" で "#ReWire-In Device" を選択し、どのトラックでもいいのでロードします。センド・トラックにロードするのがいいかもしれません。

| Track DSPs                                            | Automation                            | Instrur | nent Settings | Song Settings |          |         |            | Pattern Editor      | M            | 1ixer   |
|-------------------------------------------------------|---------------------------------------|---------|---------------|---------------|----------|---------|------------|---------------------|--------------|---------|
| More Search                                           | 8                                     | Active  | Off Mute      |               |          | XAPV    | #R         | eWire-In Device (   | A B 🗏 🕨 Init | .)      |
| <ul> <li>Stereo Expander</li> <li>#Routing</li> </ul> | · · ·                                 | Name    | S01           |               |          | Device  | <b>۱</b>   | Select a ReWire Dev | vice         | •       |
| #Line-In Device                                       |                                       | Routing | 🔹 🕨 Master    | Track         | ▼        | Ghannel | <b>4</b> • | None                |              |         |
| #ReWire-In Device                                     | •                                     | Panning | Image:        |               | Center   | Input   | L          | R L+R               |              |         |
| #Send Device #Send Device                             |                                       | Volume  |               |               | 0.000 dB | Panning | 4 ۲        |                     |              | Center  |
| *Automation Device                                    |                                       | Width   | <b>4</b> • •  |               | 0.000 %  | Volume  | 4 •        |                     | ····· 0      | .000 dB |
|                                                       | · · · · · · · · · · · · · · · · · · · |         |               |               |          |         |            |                     |              |         |

"#ReWire-In Device" パネルに "Device" という欄があるので そこをクリックすると、あなたのパソコンにインストールされている ReWireスレーブのリストが表示されるので、どれか1つ選んで ください。大抵の場合、そのスレーブは自動的に起動しますが、 もし起動しない場合は手動でそのスレーブ・ソフトを立ち上げて ください。

|                           | None                           |
|---------------------------|--------------------------------|
|                           | ACID Pro 7.0                   |
|                           | FL Studio                      |
| -                         | ORION                          |
|                           | Reason Adapted for Korg        |
|                           | Reason Demo                    |
| $\times$ < > $\checkmark$ | Vocaloid2 In Device Difference |
| Device                    | Select a ReWire Device         |
| Channel                   | ▲ None                         |

これだけです。スレーブからのオーディオ信号は "#ReWire-In Device" を通して Renoise に供給されます。もし Renoise の 再生ボタンを押せばスレープも同時に再生が始まりますし、再生ポジションを変更すればスレープも追従します。また、 スレーブ側で再生ボタンを操作した場合、Renoise もそれに追従します。既にこれらのソフトは、互いに同期し合っています。

もし、同じスレーブからの別のオーディオ・バスを扱いたい場合は、"#ReWire-In Device" をもう1つロードし、 同じスレーブ・違うチャンネルを選択してください。こうすると、同じスレーブから複数のバスを介してオーディオ信号を個別に 扱う事が出来ます。

もしスレーブがMIDIインプットを備えていれば、Renoiseの "Instrument Settings"の MIDI Properties 欄にリスト表示 されます。これらを(普通のMIDIインストゥルメントと同じ 様に)使う事で、例えば Renoise内で Reasonの 内蔵シンセを扱えます。

| Track DSPs |                                                                                                    | Automation      | Inst         | rument Se | ttings | Sor     | ng Set     |
|------------|----------------------------------------------------------------------------------------------------|-----------------|--------------|-----------|--------|---------|------------|
|            |                                                                                                    | MIDI Properties |              |           |        |         |            |
| Device     | ReWire:                                                                                                    | Reason Demo - S | ubTractor    | 1 🔻       | NNA    | ۹.      | Cut        |
| Channel    | ▲ ► N/                                                                                                    | A Bank          | ↓ ►          | Off       | Loo    | р       | None       |
| Program    | ∢ ► of                                                                                                    | f Basenot       | e <b>∢</b> ⊧ | C-4       | Inte   | rpolate | Cubi       |
| Delay      | <br><br> |                 | 0 m          | s         | Am     | olify   | <b>4</b> Þ |
| Duration   | < > ==                                                                                                    |                 | INF          |           | Pan    | ning    | <b>4</b> Þ |
|            |                                                                                                    |                 |              |           |        |         |            |

ReWire接続されたシンセ(Reason等)のオートメーション:

Renoise内で、ReWire MIDI インストゥルメントをロードした場合、"\*MIDI-Control Device"を使ってそのシンセのパラメーターを オートメーションさせる事が出来ます。もしそのシンセが対応しているなら、"\*MIDI-Control Device"のパラメーター・リストに 各パラメーター名が表示されます。

| Track DSPs                                        | Automation | Inst       | rument Settings         | Song S      | ettings  |          |                                       | Patte |
|---------------------------------------------------|------------|------------|-------------------------|-------------|----------|----------|---------------------------------------|-------|
| More Search                                       | 8          | 5          |                         | 11DF Contro | l Devie  | ce       | ( R B ◀ ▶ Init*)                      | Т     |
| #Line-In Device<br>#ReWire-In Device              | -          | •          | Pitchbend               | on Off      | PB       | <b>○</b> | Reason Demo - Subiractor 1            | 1     |
| #Send Device<br>#Automation<br>*Automation Device |            | er<br>) dB | (Pressure)<br>Mod Wheel | On Off      | CP<br>CC | •        | ↓         127           ↓ ↓         0 | 1     |
| *MIDI-Control Devic                               | e          | )%         | Filter Freq             | •           | сс       | •        | ••                                    |       |
|                                                   |            | •          |                         |             |          |          |                                       | _     |

## Renoise を ReWire スレーブとして使う方法

まず最初に、ReWireマスターとして使いたい音楽ソフトを 起動します。その後に Renoise を起動させてください。 Renoise は「ReWireスレーブとして起動しますか?」という 確認メッセージを表示しますので、"Yes" をクリックして ください。

(もしこの確認メッセージが出ない場合は、まずマスター側のReWire設定欄で Renoise を選択してください。 そうすると大抵の場合、自動的に Renoise がスレーブとして立ち上がると思います)

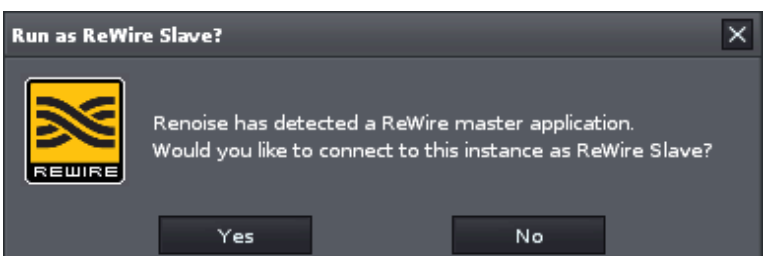

多くのマルチトラック・シーケンサーでは、Renoise を "オーディオ・インプット" として選択します。詳しい設定方法は マスター・ソフトの説明書を読んでください。

ー旦マスターのミキサーに Renoise をルーティングしてしまえば、後は自由に操作出来るはずです。Renoise のオーディオ信号 はマスターへと送信されます。スタート、ストップ、再生位置変更等の操作も両ソフトで同期します。

Renoise を ReWire マスターまたはスレーブとして使う場合の注意点

いくつかの ReWireスレーブ・ソフトでは、トランスポート操作に制限があるかもしれません。 ReWireマスターでしかトランスポート操作が出来ない場合があります。 例えば、いくつかの ReWireマスター・ソフトは、Renoise(スレーブ)からのテンポ・チェンジやループ・チェンジ、 ポジション・チェンジを認識しません。これは Renoise の欠陥ではなく、マスター・ソフト側の ReWire対応状況による制限です。

Renoise デモ版の ReWire の機能制限

Renoise のデモ版の ReWire には2つの機能制限があります。

- 1) Renoise を ReWireマスターとして使う場合、スレーブ側のアウトプットは最初の2チャンネル(マスターチャンネル) しか使えません。
- 2) Renoise を ReWireスレーブとして使う場合、定期的なヒスノイズが挿入されます。

Link

- ReWire対応音楽ソフトの一覧表(Renoiseとの相性調査)